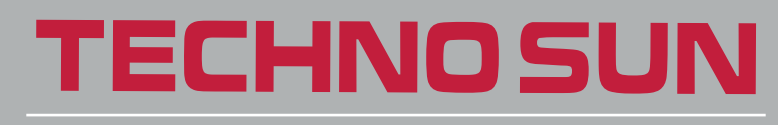

TRABAJANDO CON PROFESIONALES DESDE 1976.

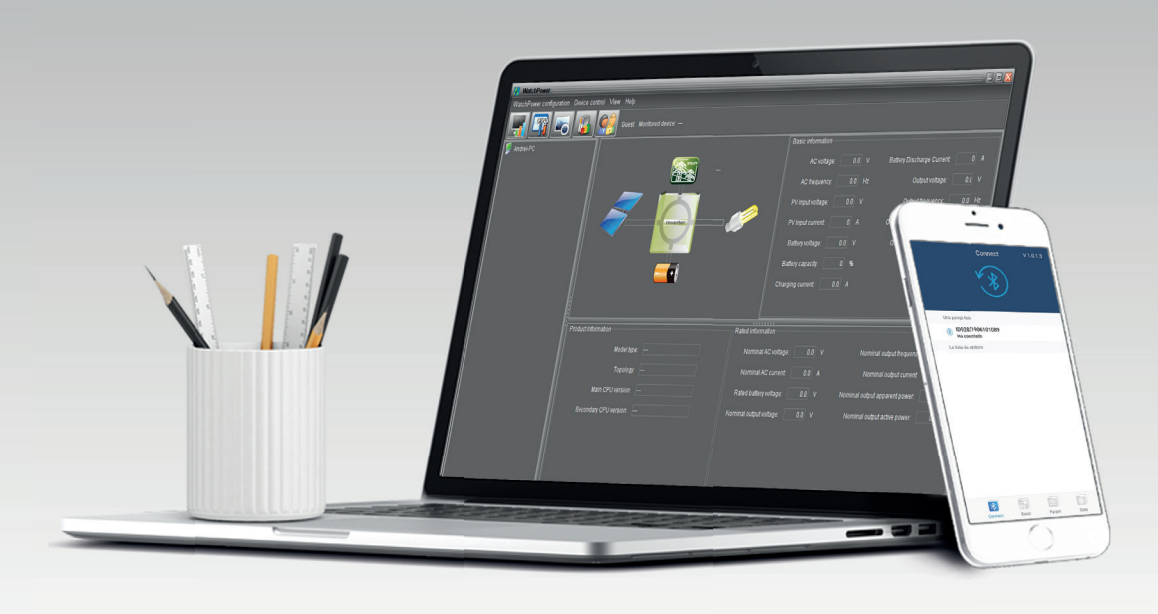

# MANUAL DE CONFIGURACIÓN

INVERSOR SOLAR / CARGADOR AXPERT VMIII / KING 48V 5 KW

CON BATERÍAS PYLONTECH A TRAVÉS DE SOFTWARE WATCHPOWER

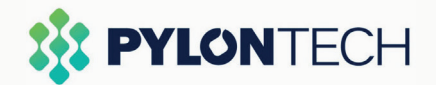

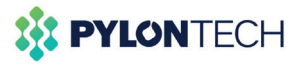

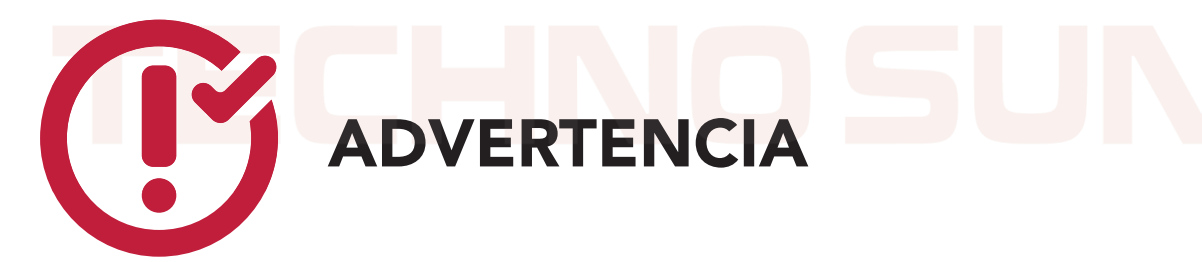

Es necesaria la instalación del programa WatchPower, (compatible con Windows, Linux y Apple)

Descarga el programa WatchPower.exe <u>AQUÍ</u> (http://www.opti-solar.com/spanish/download.es.html)

Descarga el manual de instalación del programa WatchPower <u>AQUÍ</u> (http://www.mppsolar.com/v3/catalogs/WatchPower%20user%20manual.pdf)

Si va a hacer la configuración utilizando un smartphone, se requiere que utilice la aplicación móvil de WatchPower, disponible para Android y Apple.

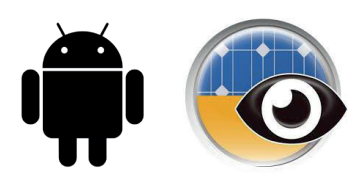

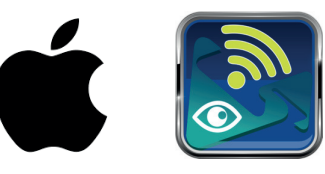

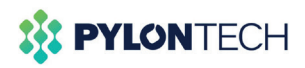

Muestra de operación

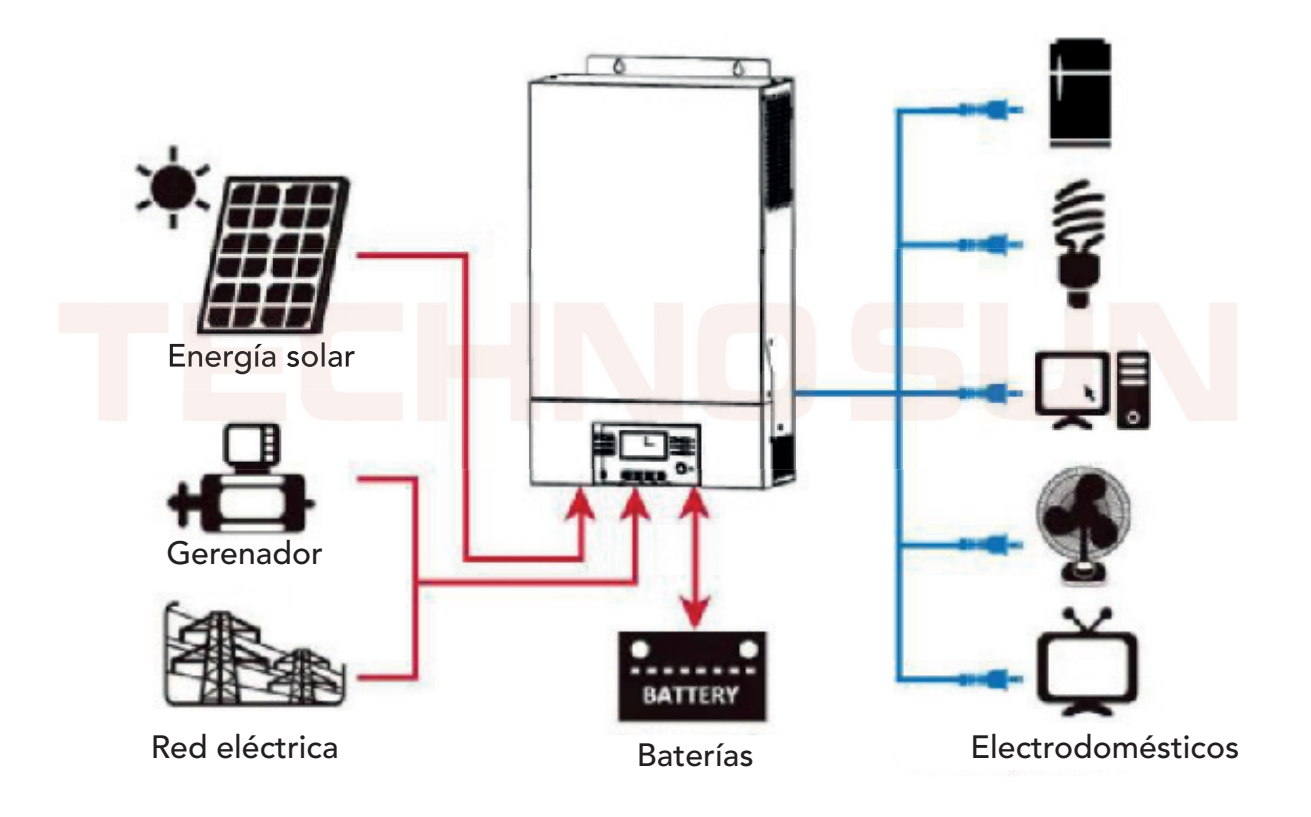

Figura 1. Sistema de energía híbrido

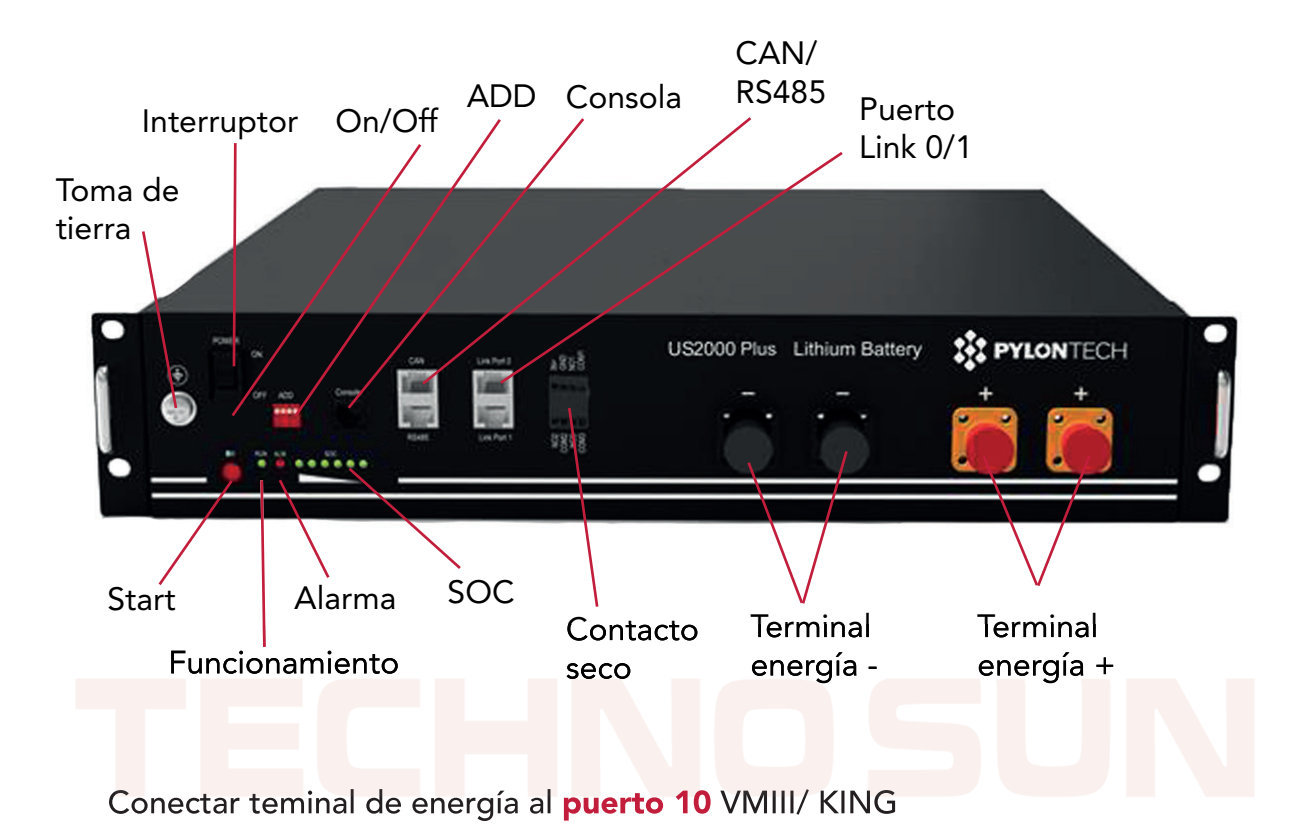

#### Puerto10 = Entrada batería

Conectar puerto RRS485 al **puerto 15** en el caso de Axpert VMIII o al **17** en el caso de Axpert KING.

#### Puerto 15/17 = Puerto comunicación BMS: RS485

Definición de la clavija del puerto RJ45 (lado de la batería)

| No. | RS485 Pin |  |
|-----|-----------|--|
| 1   |           |  |
| 2   |           |  |
| 3   |           |  |
| 4   |           |  |
| 5   |           |  |
| 6   | GND       |  |
| 7   | RS485A    |  |
| 8   | RS485B    |  |
|     |           |  |

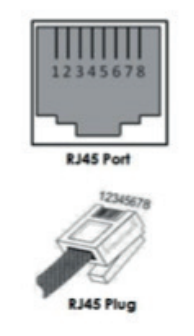

Definición de la clavija del puerto RJ45 (lado del inversor)

| No. | RS485Pin |
|-----|----------|
| 1   |          |
| 2   |          |
| 3   | RS485B   |
| 4   |          |
| 5   | RS485A   |
| 6   |          |
| 7   |          |
| 8   |          |

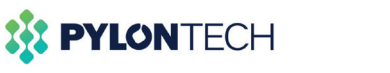

#### Visión general Axpert VMIII

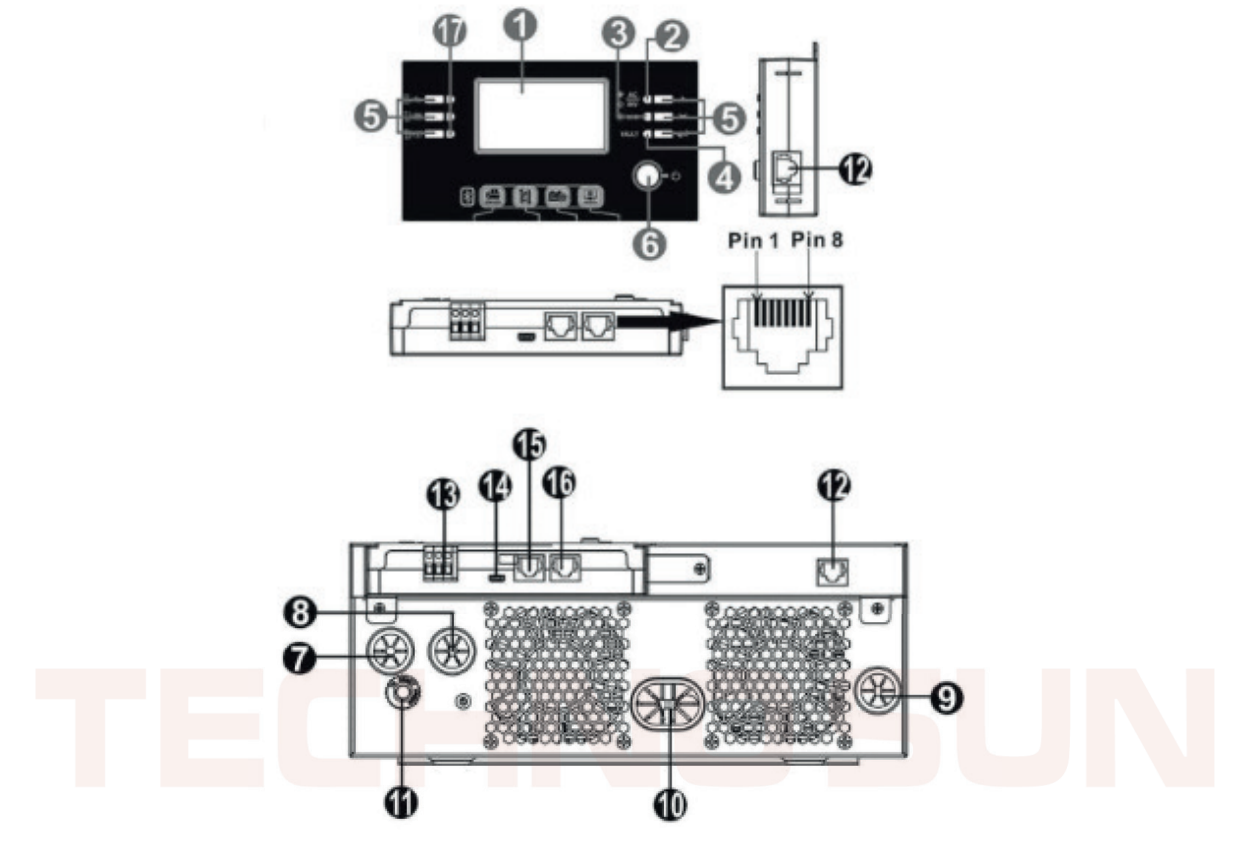

- 1. Pantalla LCD
- 2. Indicador de estado
- 3. Indicador de carga
- 4. Indicador de fallos
- 5. Teclas de función
- 6. Interruptor encendido/apagado
- 7. Entrada AC
- 8. Salida AC
- 9. Entrada PV
- 10. Entrada batería
- 11. Interruptor de circuito
- 12. Puerto de comunicación del panel LCD remoto (opcional)
- 13. Contacto seco
- 14. Puerto de comunicación USB
- 15. Puerto de comunicación RS485 (a la batería)
- 16. Puerto de comunicación RS232 (al PC)

17. Indicadores LED para el ajuste de la función USB / Ajuste de la prioridad de la fuente de salida / Ajuste de la prioridad de la fuente de carga

\*En rojo conexiones imprescindibles para este manual

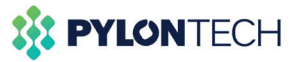

#### Visión general Axpert KING

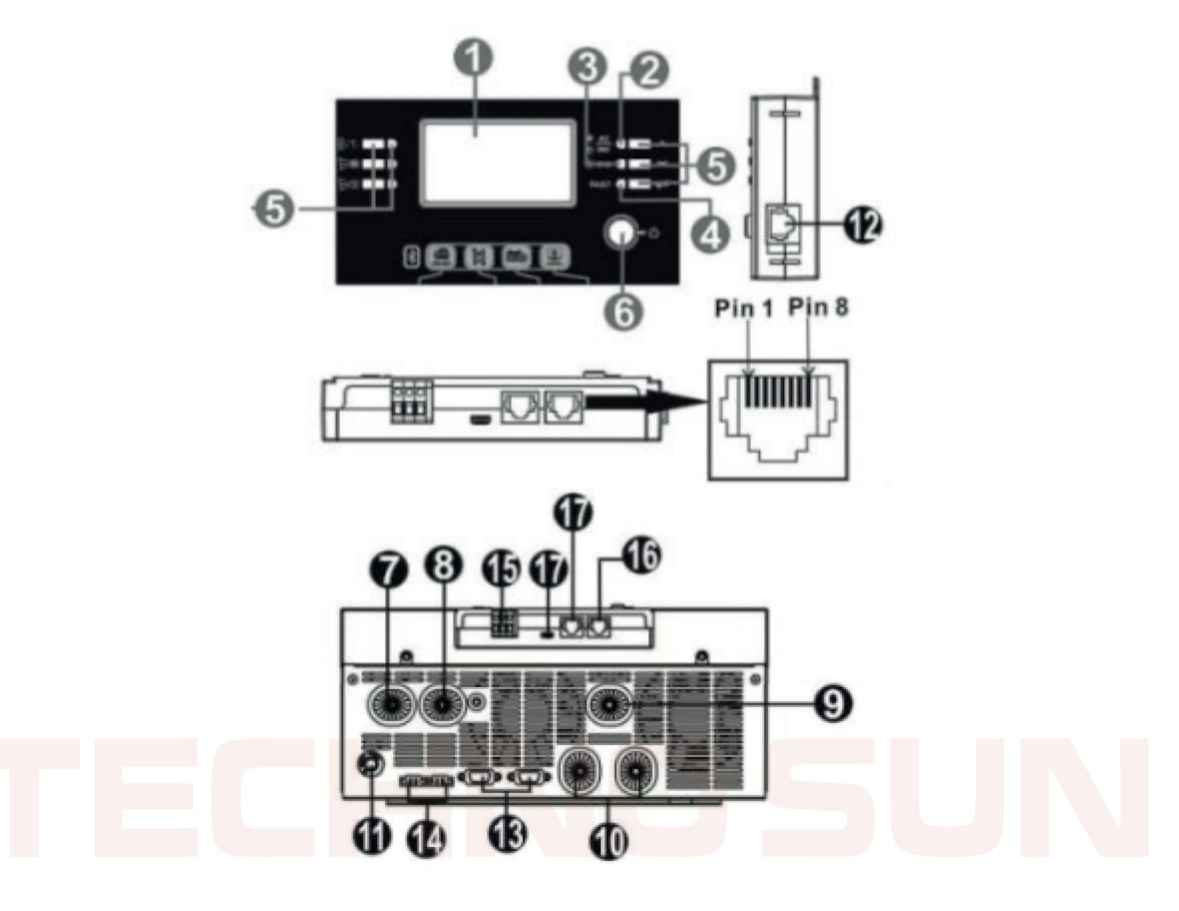

- 1. Pantalla LCD
- 2. Indicador de estado
- 3. Indicador de carga
- 4. Indicador de fallos
- 5. Teclas de función
- 6. Interruptor encendido/apagado
- 7. Entrada AC
- 8. Salida AC
- 9. Entrada PV
- 10. Entrada batería
- 11. Interruptor de circuito
- 12. Puerto de comunicación el panel LCD remoto
- 13. Cable de comunicación paralelo (sólo para el modelo paralelo)
- 14. Cable para compartir la corriente (sólo para el modelo paralelo)
- 15. Contacto seco
- 16. Puerto de comunicación RS-232 (al PC)
- 17. Puerto de comunicación RS485 (a la batería)

\*En rojo conexiones imprescindibles para este manual

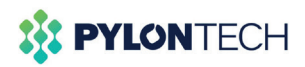

Conecte el panel LCD al inversor con un cable de comunicación opcional RJ45 como se indica en el siguiente cuadro.

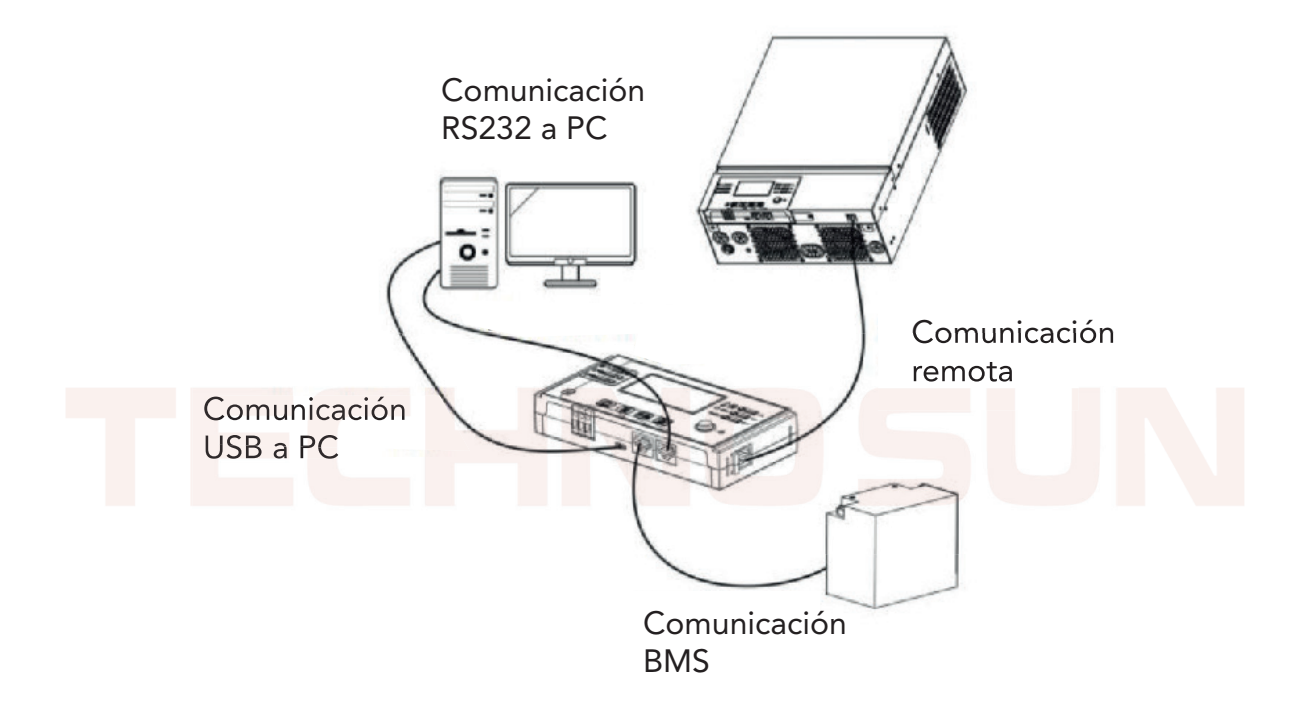

Por favor, utilice el cable de comunicación suministrado para conectarse al inversor y al PC.

Inserte el CD en el ordenador y siga las instrucciones de la pantalla, para instalar el sofware de monitorización. Para el funcionamiento detallado del software, consulte el manual de usuario del software que se encuentra en el interior del CD.

O en su defecto descargue el porgrama de forma online, en el enlace que le hemos dejado en la primera página, y el manual para el funcionamiento detallado del mismo.

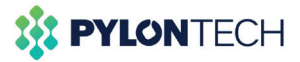

#### 1. Configuración de parámetros en WatchPower.exe

Los parámetros de los dos tipos de inversores son básicamente los mismo. La corriente de carga y el modo de trabajo se ajustan según los requisitos del lugar, es decir a las necesidades y usos de la instalación.

Ejecute el "WatchPower.exe", en la esquina superior izquierda encontrará un menú desplegable llamado "WatchPower configuration", una vez lo haya desplegado, haga click en "Modbus serial setting", seleccione el puerto serial de la conexión del dispositivo en él.

La velocidad en bandios es de 19200, el nombre del puerto es el de "Administrador de dispositivos"

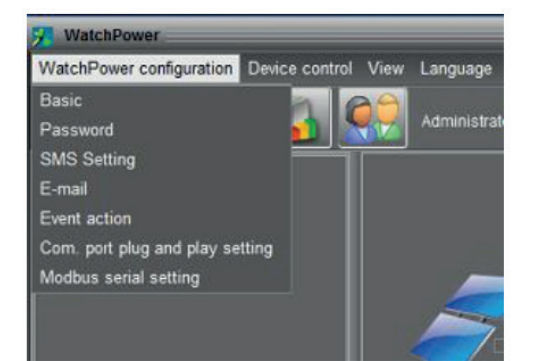

| odbus serial sel | ting  |   | Þ       |
|------------------|-------|---|---------|
| Modbus port      | COM3  | × | Refresh |
| Device ID        | 1     | - | Apply   |
| Baud rate        | 19200 | - | Close   |
| Data Bit         |       |   |         |
| Stop Bit         |       | - |         |
| Parity           | NONE  | * |         |
|                  |       |   |         |

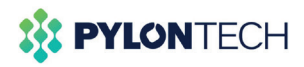

Si la información básica muestra valores, signifca que la conexión ha sido realizada con éxito.

| 2 WatchPower                              |                        |                         |             |                        |       |                                |        |    |
|-------------------------------------------|------------------------|-------------------------|-------------|------------------------|-------|--------------------------------|--------|----|
| WatchPower configuration Device control N | view Language Help     |                         |             |                        |       |                                |        |    |
| 🛒 🛐 🖬 🔹 🤶                                 | 🧿 Guest Monitored devi | rce: COM4_5536553659359 | 55          |                        |       |                                |        |    |
| 🦻 CHINA-201011200                         |                        |                         |             | Basic Information      |       |                                |        |    |
| COM4_55355535553555                       |                        |                         | attery Mode | AC voltage:            | 225.7 | Ballery discharge current.     |        | *  |
|                                           | ~                      |                         |             |                        |       | Output voltage:                | 229.9  | v  |
|                                           | $\leq$                 |                         |             | PV input voltage:      |       | Output frequency:              |        | Hz |
|                                           |                        | Investor                |             | PV input power:        |       | Output apparent power:         |        | VA |
|                                           |                        |                         |             | Battery voltage:       |       | Output active power:           |        | w  |
|                                           |                        |                         |             | Ballery capacity       |       | Load percent                   |        | %  |
|                                           |                        |                         |             | Charging current       |       |                                |        |    |
|                                           |                        |                         |             |                        |       |                                |        |    |
|                                           |                        |                         |             |                        |       |                                |        |    |
|                                           |                        |                         |             |                        |       |                                |        |    |
| Ē                                         | Product information    |                         | Rat         | ed information         |       |                                |        |    |
|                                           | Model type:            | Stand alone             |             | Nominal AC voltage:    | 230.0 | Nominal output frequency:      | 50.0   | Hz |
|                                           | Topology:              | Transformerless         |             | Nominal AC current:    |       | Nominal butput current:        |        | •  |
|                                           |                        | 00071.61                |             | Rated battery voltage: |       | Nominal output apparent power: |        | VA |
|                                           |                        |                         |             | ominal output voltage: | 230.0 | Nominal output active power:   | 5000.0 | w  |
|                                           |                        |                         |             |                        |       |                                |        |    |

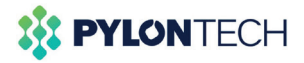

Haga click en el botón "Device control" o "Control del dispositivo", para ajustar los parámetros como se indeica a continuación, o según las condiciones del lugar y la instalación.

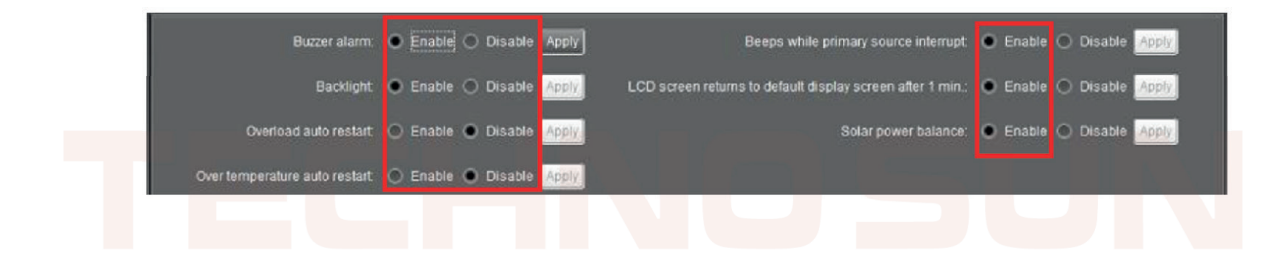

Corriente de carga máxima=N\*20A (N=el número de la batería en paralelo)

Corriente de carga máxima= Corriente de carga de red eléctrica + corriente de carga solar.

| Charger source priority: | cso                     | -    | Apply | Back to grid voltage:      | 48.0               |   | v | Apply |
|--------------------------|-------------------------|------|-------|----------------------------|--------------------|---|---|-------|
| Output source priority.  | Solar->Battery->Utility | *    | Apply | Max. charging current:     | 20                 | - |   | Apply |
| Ballery type:            | AGM                     | -    | Apply | Max AC charging current    | 40                 |   |   | Apply |
| Output Mode:             | Single                  |      | Apply | Back to discharge voltage: | 52.0               | - |   | Apply |
| Bypass function:         | Enable                  | -    | Apply | Operation Logic:           | Automatically(AUT) | - |   | Apply |
| Output frequency:        | 50                      | ➡ Hz | Apply |                            |                    |   |   |       |

En el modo SBU o SUB, se recomienda ajustar la "Tensión de retorno a la red" o "Back to grid voltage" a 48V, y la "tensión de retorno a la descarga" o "Back to discharge voltage" a 52V.

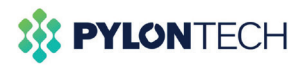

El "voltaje de corte de la batería" o "battery cut-off voltage", se recomienda fijar en 47V, el "voltaje C.V" y el "voltaje de carga flotante" o "float charging voltage", se recmomiendan fijar en 53,2V.

Otros parámetros se ajustan como se recomienda a continuación en la imagen.

Recuerde hacer click en el botón "aplicar" o "apply", después de cambiar los parámetros.

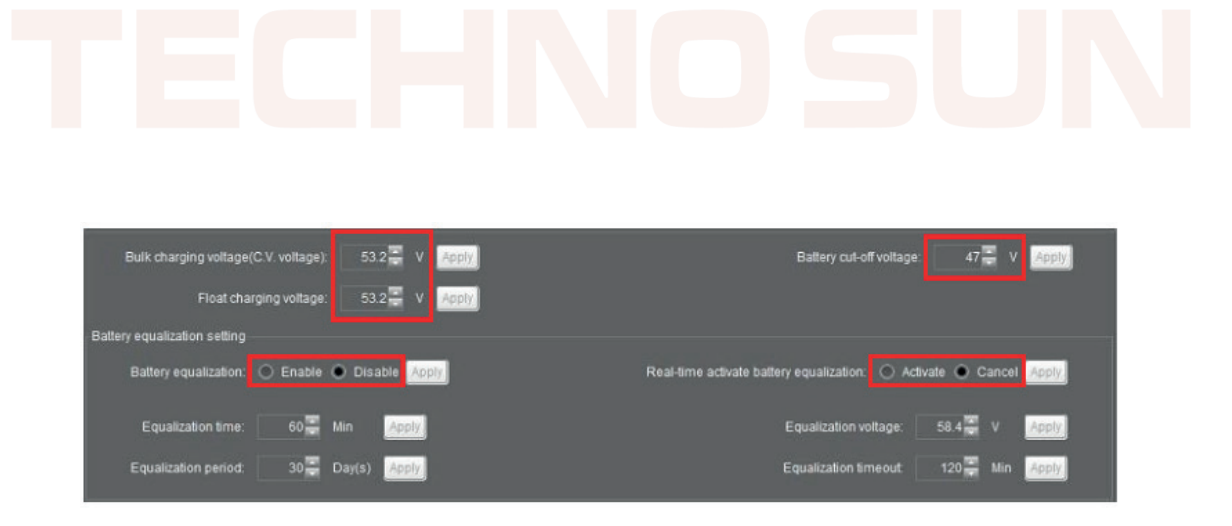

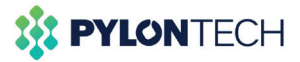

#### 2. Configuración de parámetros en la app de WatchPower

Los parámetros de los dos tipos de inversores son básicamente los mismo. La corriente de carga y el modo de trabajo se ajustan según los requisitos del lugar, es decir a las necesidades y usos de la instalación.

Abra la aplicación "WatchPower" en su teléfono, asegurese de tener activada la conexión bluetooth en el teléfono.

Habrá de asegurarse también de que el símbolo de la conexión bluetooth aparezca en la pantalla del inversor.

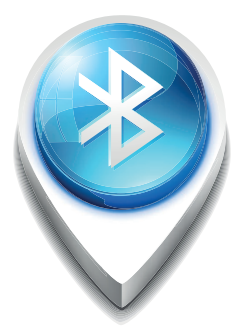

Abrimos la aplicación, y debe aparecer un dispositivo encontrado, el cual aparecerá identificado como el número de serie del inversor.

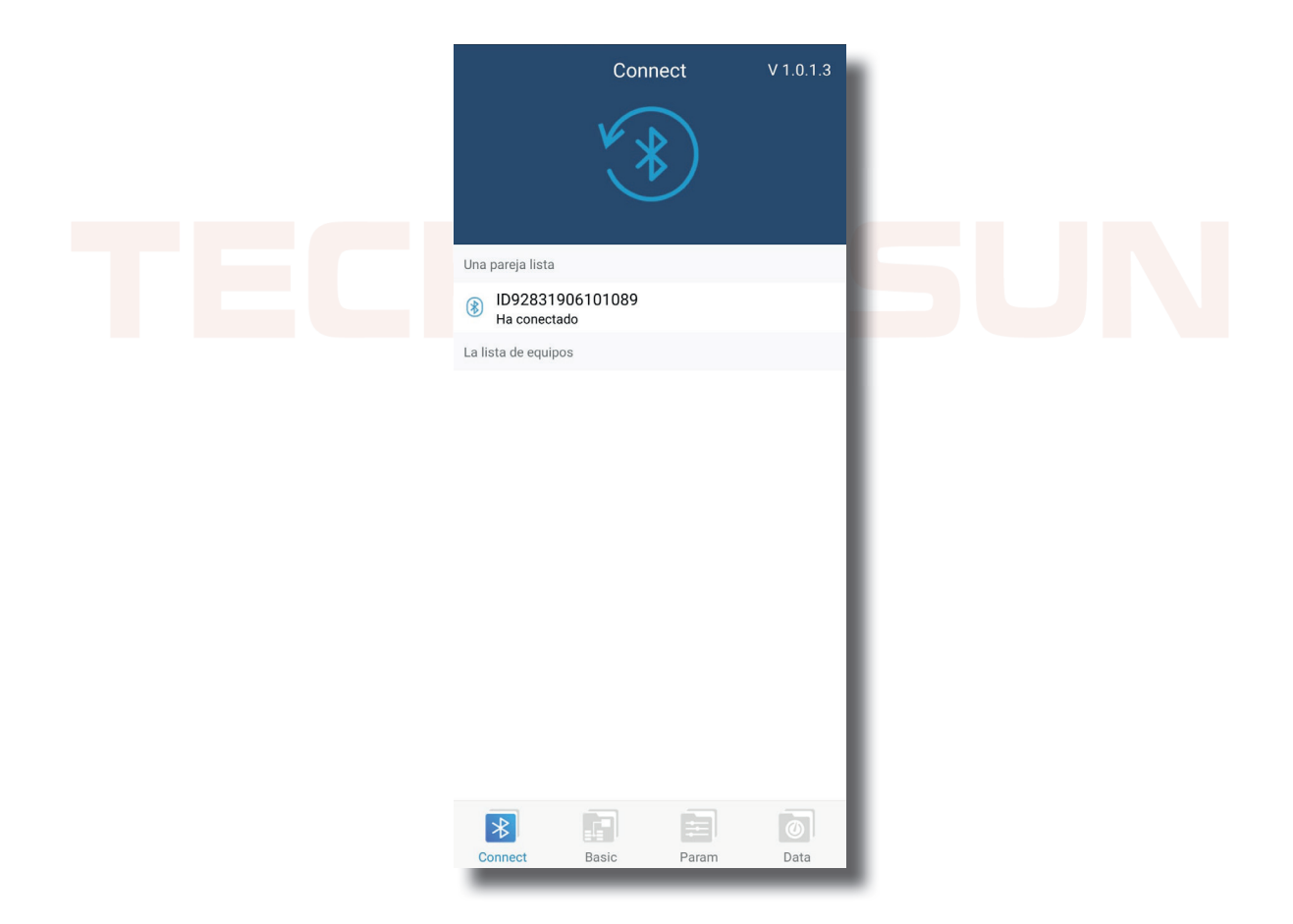

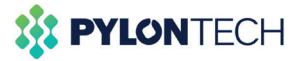

Seleccionamos el número del inversor y el distositivo móvil nos preguntará si queremos enlazar el dispositivo.

Aceptamos y en consecuencia nos pedirá una contraseña que será "123456"

Una vez hayamos introducido la contraseña, nos aparecerá conectado, y podremos acceder al menú de la aplicación móvil.

En estos menús podremos encontrar la información básica por una parte , y por otra los parámetros que podremos cambiar según los requisitos de la instalación y del lugar.

| ©<br>©<br>—<br>©                 | El modo de batería        |
|----------------------------------|---------------------------|
| Información básica               | Información sobre el proc |
| Tensión AC                       | 0,0 V                     |
| Frecuencia AC                    | 0,0 Hz                    |
| Tensión de la batería            | 26,50 V                   |
| Capacidad de la batería          | 100 %                     |
| Corriente de carga               |                           |
| Corriente descarga batería       | 1 A                       |
| Tensión de salida                | 229,4 V                   |
| Frecuencia de salida             | 50,0 Hz                   |
| Potencia de salida aparente      | 45 VA                     |
| Potencia de salida activa        | 13 Watt                   |
| Porcentaje de carga              | 1 %                       |
| Tensión de entrada PV1           | 0,0 V                     |
| Factor de potencia de entrada PV | 1 0 Watt                  |
| Connect Basic                    | Param Data                |

| Param                                            |                     |
|--------------------------------------------------|---------------------|
| Parámetro de salida                              | $\sim$              |
| Configuración de los parámetros de la bate       | ería 🗸 🗸            |
| Tipo de batería                                  | AGM 📏               |
| Corte de baterías por tensión baja               | 21.5 V 📏            |
| Retorno a tensión de red eléctrica priori<br>SBU | dad 23.0 V >        |
| Retorno a tensión de descarga                    | 27.0 V 📏            |
| Prioridad fuente de carga                        | Utility and Solar 📏 |
| Corriente máxima de carga                        | 60 A 📏              |
| Corriente de carga AC máxima                     | 30 A 📏              |
| Tensión de flotación de carga                    | 27.0 V 📏            |
| Tensión de carga Bulk                            | 28.2 V 📏            |
| Battery equalization                             | >                   |
| A / la prohibición establecida                   | $\sim$              |
| Restaurar valores predeterminados                | >                   |
| × 📄 🚍                                            | 0                   |
|                                                  |                     |

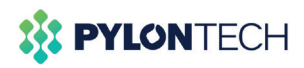

#### 2. Conexión mediante Pocket wifi a la aplicación móvil.

La ventaja que presenta este método de monitoreo es que podemos acceder remotamente al inversor, estemos donde estemos, además de poder parametrizar a distancia el dispositivo.

1. Pulsar sobre register.

2. Rellenar los parámetros user name , password, correo electrónico, y el número de teléfono.

|                           | P | ease enter the password         |   |
|---------------------------|---|---------------------------------|---|
| V1020                     | P | lease enter the password        |   |
| ¥ 1.0.5.0                 | Р | lease enter email               |   |
| Please enter user name    |   | lease enter the phone number    |   |
| Please enter the password | _ | lease enter the Wi-Fi Module PN | H |
| Remember Me               |   | Register                        |   |
| Login                     |   |                                 |   |
| Wi-Fi Config              |   |                                 |   |
|                           |   |                                 |   |
|                           |   |                                 |   |
|                           |   |                                 |   |

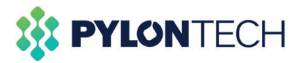

3. En el último apartado capturar el código QR, del Pocket wifi.

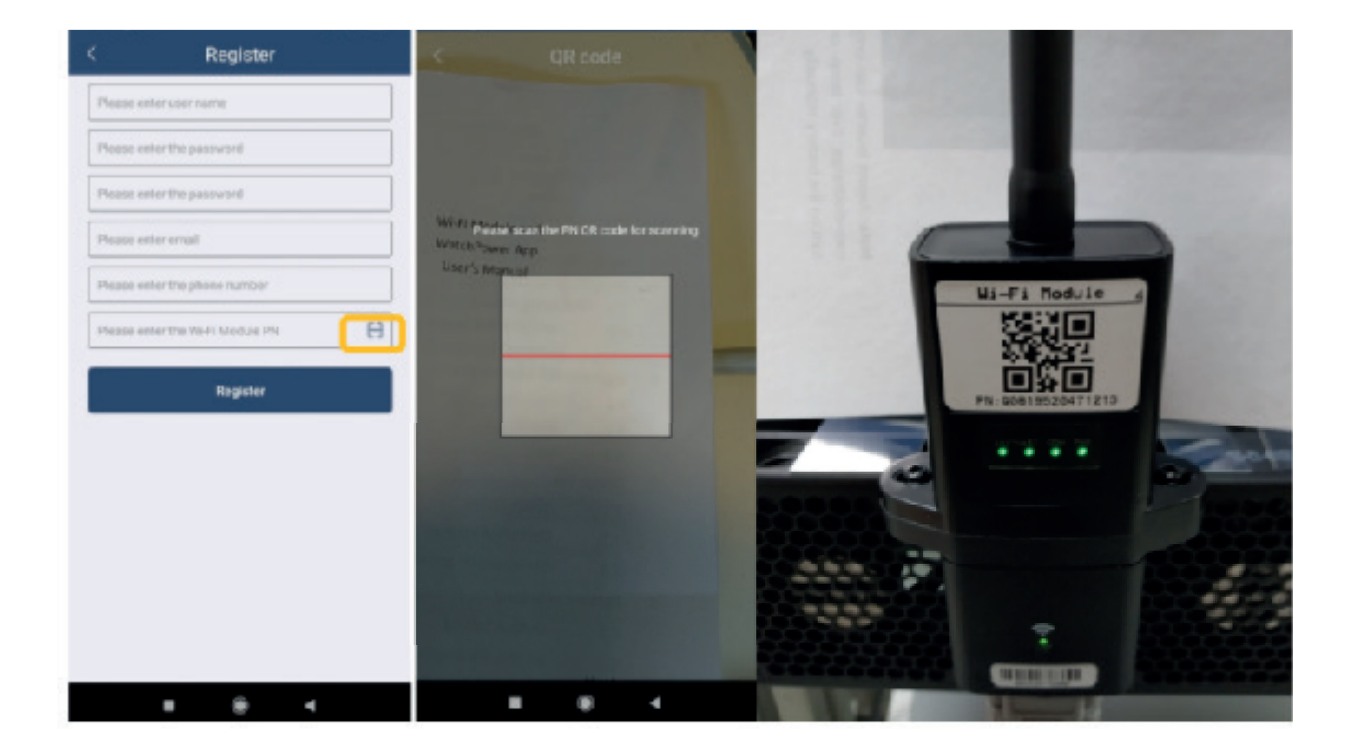

4. Pulsar el botón Register

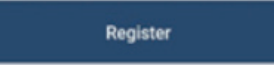

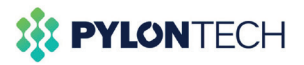

5. Ahora una vez registrados salimos de la aplicación y volvemos a entrar, ponemos el nombre y la contraseña del usuario registrado y pulsamos Login, y nos aparecerá una pantalla con los inversores registrados.

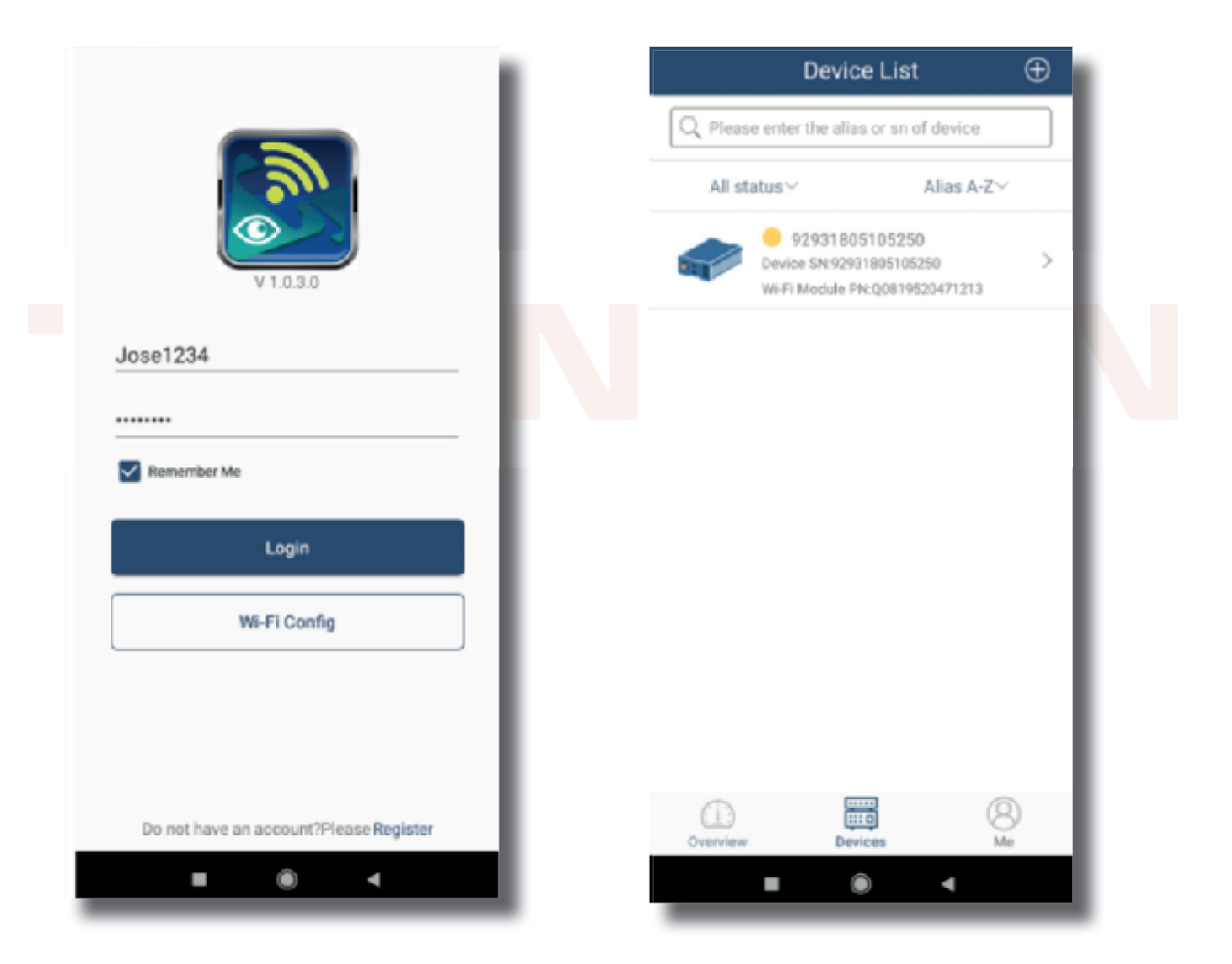

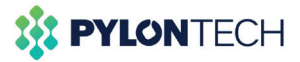

6. Elegimos el inversor que queremos monitorizar, en nuestro caso solo tenemos el que hemos registrado.

|                                        |             | Device List                                                    | Ð                |
|----------------------------------------|-------------|----------------------------------------------------------------|------------------|
|                                        | Q Please en | ter the alias or sn of                                         | device           |
| <b>S</b>                               | All status  | ~ /                                                            | Alias A-Z~       |
| V1.0.3.0                               |             | 92931805105250<br>rice SN:929318051052<br>Fi Module PN:Q081952 | 50 ><br>10471213 |
| Jose1234                               |             |                                                                |                  |
|                                        |             |                                                                |                  |
| Remember Me                            |             |                                                                |                  |
| Login                                  |             |                                                                |                  |
| Wi-Fi Config                           |             |                                                                |                  |
|                                        |             |                                                                |                  |
|                                        |             |                                                                |                  |
| Do not have an account?Please Register |             |                                                                | 8                |
| ■ @ ◄                                  |             | 0                                                              | 4                |
|                                        | _           |                                                                |                  |

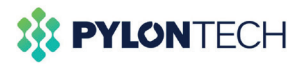

7. A continuación ya se puede ver el estado del sistema en la pestaña Basic Information.

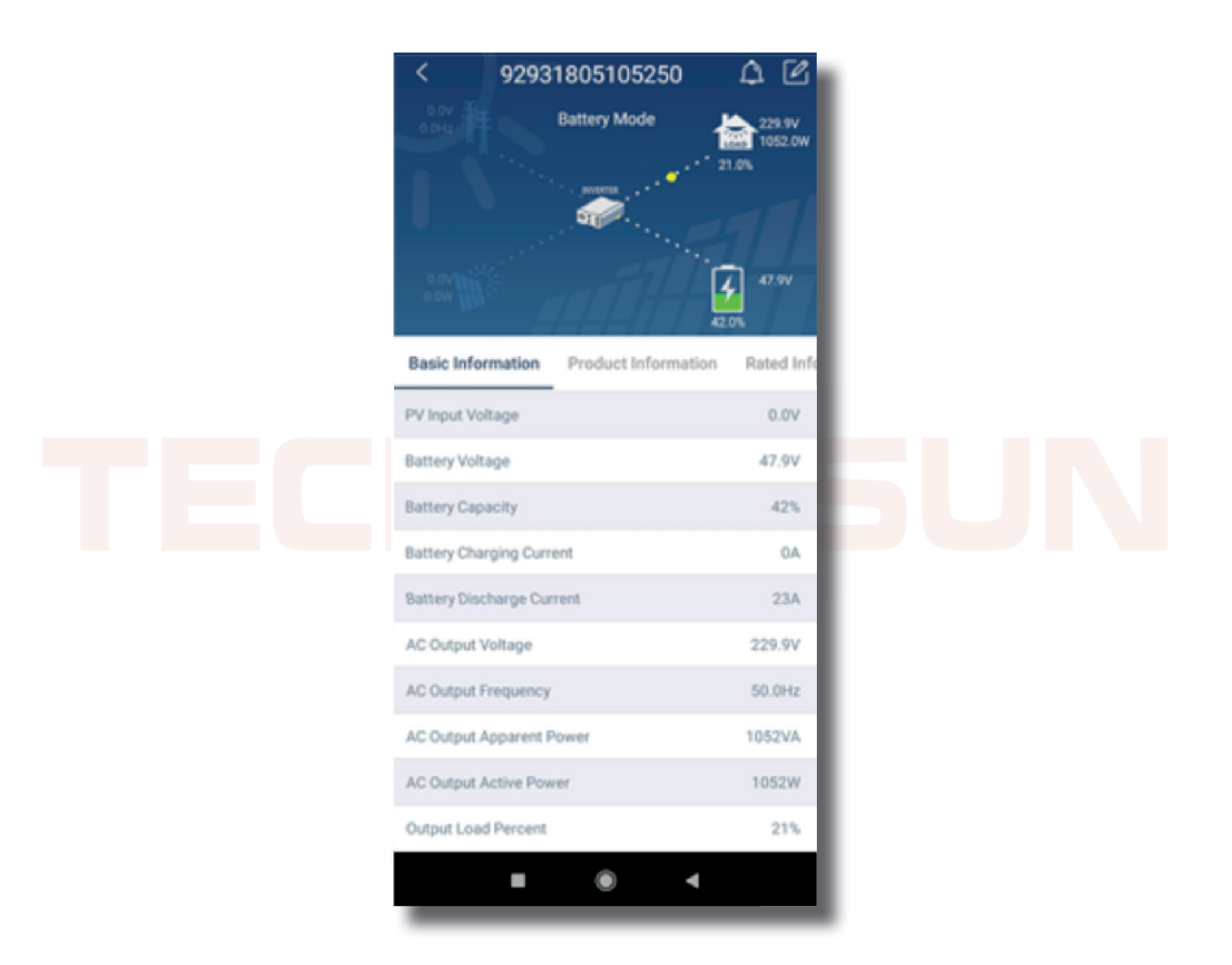

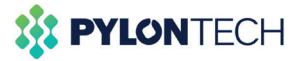

8. En la pestaña Parameter Setting se pueden ajustar los parámetros de configuración tal como hemos realizado en el apartado 8.2 Parametrización Configuración.

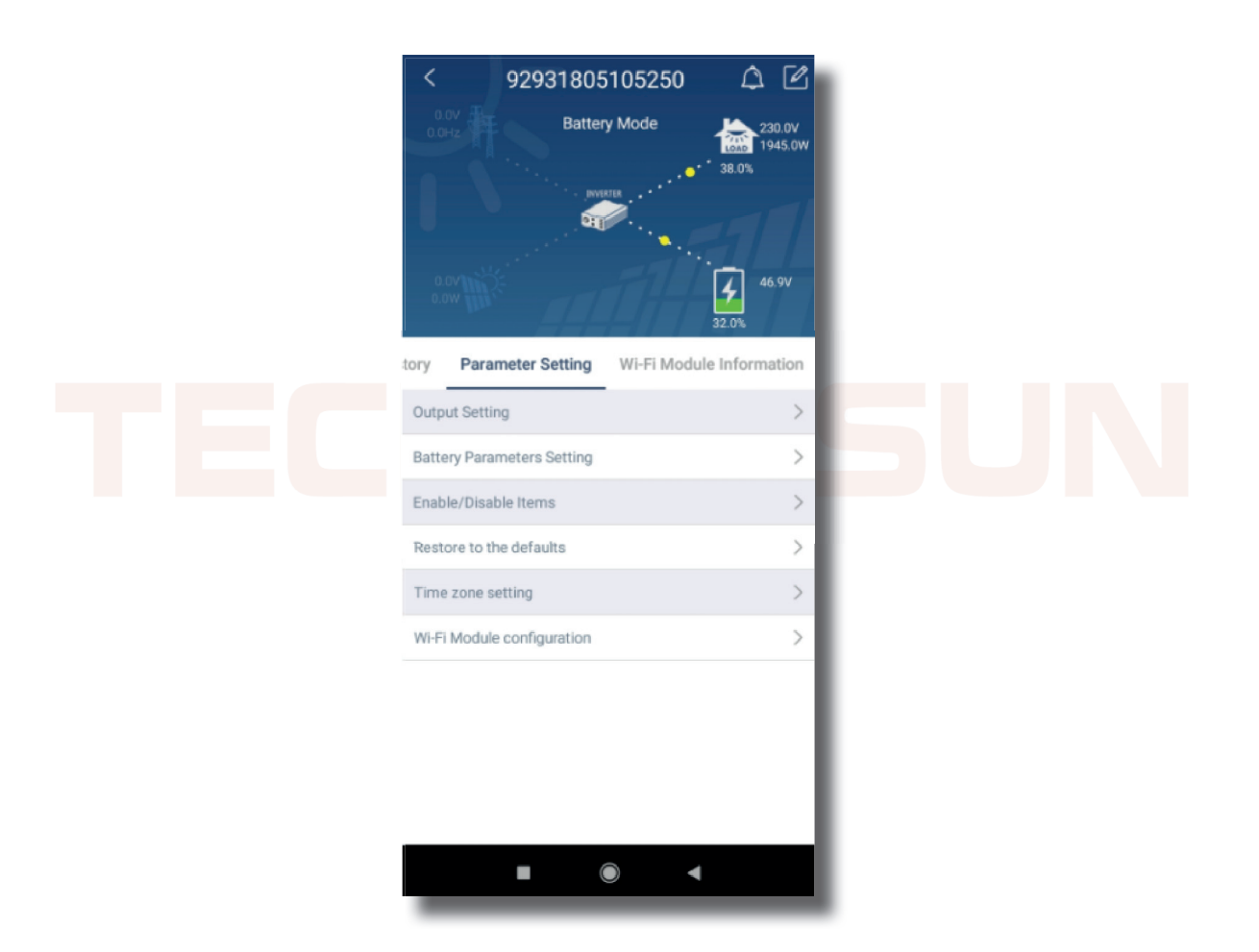

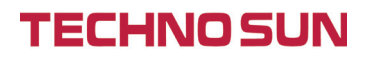

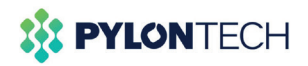

## 6. Definiciones. Axpert VMIII

| Prioridad de la fuente del cargador:                                                                         | CSO | La energía solar cargará la batería como primera<br>prioridad. La red eléctrica cargará la batería solo<br>cuando la energía solar no esté disponible.                                                                                                    |
|----------------------------------------------------------------------------------------------------|-----|----------------------------------------------------------------------------------------------------|
| Para configurar la prioridad de la fuente<br>de carga                                                        | SU  | La energía solar y la red eléctrica cargarán la<br>batería al mismo tiempo.                                                                                                    |
|                                                                                                    | OSO | La energía solar será la única fuente de carga, sin<br>importar si la red eléctrica está disponible o no.                                                                                                    |
|                                                                                                    | USB | La red eléctrica proporcionará energía a las car-<br>gas como primera prioridad. La energía solar y<br>de la batería proporcionarán energía a las cargas<br>solo cuando la energía de la red eléctrica no esté<br>disponible.                                                                                                    |
|                                                                                                    | SUB | La energía solar proporciona energía a las cargas<br>como primera prioridad. Si la energía solar no es<br>suficiente para alimentar todas las cargas co-<br>nectadas, la energía de las baterías suministrará<br>energía a las cargas al mismo tiempo.                                                                                                    |
| <b>Prioridad de la fuente de salida:</b><br>Para configurar la prioridad de la fuente<br>de energía de carga |     | La red eléctrica proporciona energía a las cargas<br>sólo cuando se da una condición:<br>- La energía solar no está disponible                                                                                                    |
|                                                                                                    |     | vertencia de bajo nivel" o al punto de ajuste en<br>"voltaje de vuelta a la fuente de la red electrica".                                                                                                    |
|                                                                                                    | SBU | La energía solar proporciona energía a las cargas<br>como primera prioridad.                                                                                                    |
|                                                                                                    |     | Si la energía solar no es suficiente para alimentar<br>todas las cargas conectadas, la energía de las<br>baterías suministrará energía a las cargas al mis-<br>mo tiempo. La red eléctrica proporciona energía<br>a las cargas sólo cuando el voltaje de la batería<br>cae a "voltaje de advertencia de nivel bajo" o al<br>punto de ajuste en "voltaje de retorno a la red<br>eléctrica". |

## **TECHNO SUN**

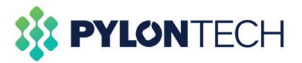

## 6. Definiciones. Axpert KING

|                                                                                                    | SBL/<br>UCB | La energía solar carga la batería y permite que la<br>red eléctrica cargue la batería.                                                                                                    |
|----------------------------------------------------------------------------------------------------|-------------|----------------------------------------------------------------------------------------------------|
| <b>Prioridad de energía solar:</b><br>Para configurar la prioridad de la energía<br>solar para la batería y la carga. | SBL/<br>UDC | La energía solar carga primero la batería y no permite que la red eléctrica cargue la batería.                                                                                                    |
|                                                                                                    | SLB/<br>UCB | La energía solar proporciona energía a la carga<br>primero y también permite a la red eléctrica car-<br>gar la batería                                                                                                    |
|                                                                                                    | SLB/<br>UDC | La energía solar proporciona energía a la carga<br>primero y no permite a la red eléctrica cargar la<br>batería.                                                                                                    |
| TECH                                                                                                    | USB         | La red eléctrica proporcionará energía a las car-<br>gas como primera prioridad. La energía solar y<br>de la batería proporcionará energía a las cargas<br>solo cuando la red eléctrica no esté disponible.                                                                                                    |
| <b>Prioridad de la fuente de salida:</b><br>Para configurar la prioridad de la fuente<br>de energía de carga          | SUB         | La energía solar proporciona energía a las cargas<br>como primera prioridad. Si la energía solar no es<br>suficiente, la red eléctrica suministrará energía a<br>las cargas al mismo tiempo. La batería proporcio-<br>na energía a las cargas sólo cuando la red eléctri-<br>ca y la energía solar no es suficiente. |
|                                                                                                    | SBU         | La energía solar proporciona energía a las car-<br>gas como la primera prioridad. Si la enegía solar<br>no es suficiente para alimentar todas las cargas<br>conectadas, la energía de la batería suministrará<br>energía a las cargas al mismo tiempo.                                                               |
|                                                                                                    |             | La red eléctrica proporciona energía a las cargas<br>solo cuando el voltaje de la batería cae a<br>"voltaje de advertencia de bajo nivel" o al punto<br>de ajuste en "punto de tensión de vuelta a la red<br>eléctrica"                                                                                              |